## SISTEM INFORMASI PENJUALAN BERBASIS WEB PADA TOKO MEGA SPORT YOGYAKARTA

## Cara menjalankan program :

Hal yang pertama harus dilakukan adalah menjalankan aplikasi Laragon. Klik kanan pada aplikasi laragon kemudian pilih Run as administrator, klik Yes. Seperti gambar berikut ini :

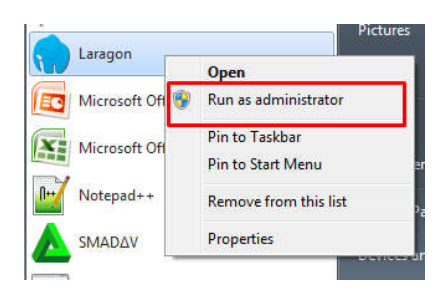

Setelah aplikasi Laragon terbuka klik tombol Start All

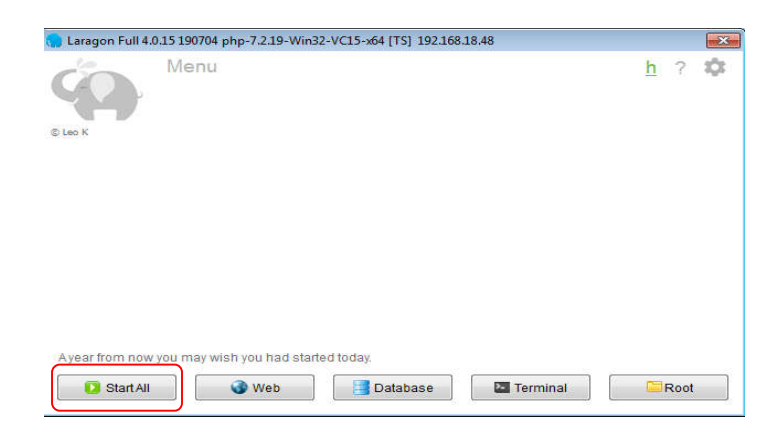

Maka web server dan database MySQL telah aktif seperti pada gambar berikut ini :

| 0     | Menu                                   |      | <u>h</u> 7 | 1 |
|-------|----------------------------------------|------|------------|---|
|       | Apache httpd-2.4.35-win64-VC15 started | 80   | Reload     |   |
| Leo K | MySQL mysgl-5.7.24-winx64 started      | 3306 |            |   |

Langkah selanjutnya menjalankan program Sistem Informasi Penjualan Berbasis Web pada Toko Mega Sport Yogyakarta yang telah penulis buat. Masuk ke lokal disk Computer pilih **lokal disk C**, kemudian pilih folder **laragon** 

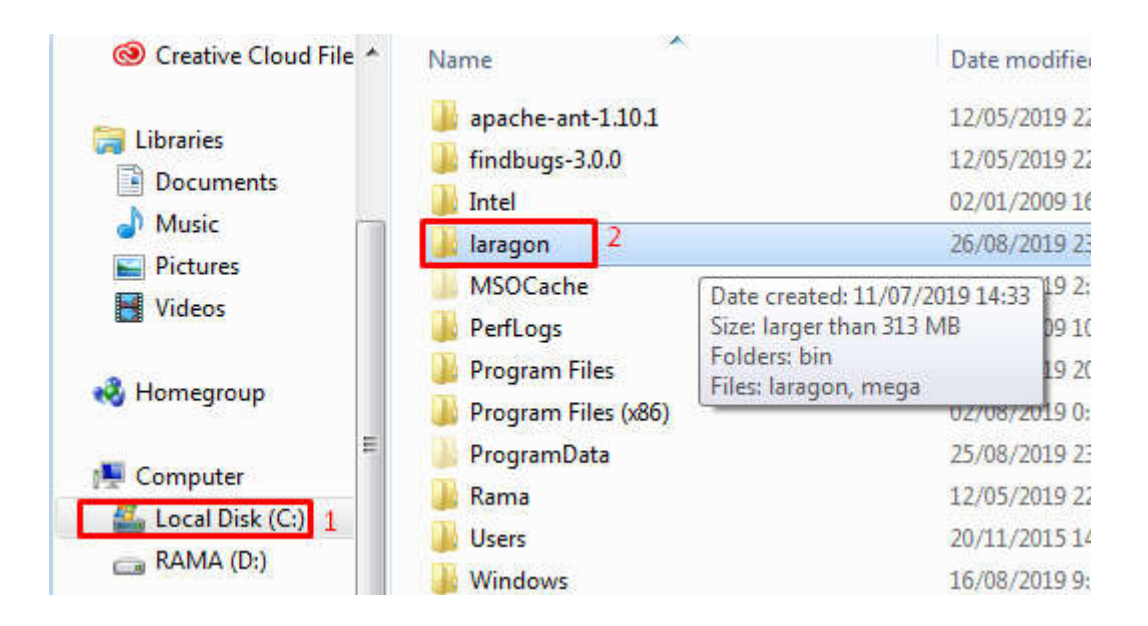

Kemudian pilih folder www

| File Edit View Tools H    | elp                     |                  |
|---------------------------|-------------------------|------------------|
| Organize 👻 Include in lik | orary 🔹 Share with 💌 Bu | urn New folder   |
| Oreative Cloud File ▲     | Name                    | Date modified    |
| <b>5</b> 10               | 퉬 bin                   | 11/07/2019 15:13 |
|                           | 週 data                  | 11/07/2019 15:08 |
| Documents                 | 📕 etc                   | 11/07/2019 14:35 |
| Music                     | 퉬 tmp                   | 29/08/2019 11:46 |
| Pictures                  | 🚺 usr                   | 11/07/2019 14:36 |
| Videos                    | 📕 www 3                 | 26/08/2019 1:16  |
|                           | 🎧 laragon               | 04/07/2019 8:39  |
| Nomegroup                 | 🗋 mega                  | 26/08/2019 23:00 |
| 📜 Computer                |                         |                  |
| 🏭 Local Disk (C:)         |                         |                  |
| Carl RAMA (D:)            |                         |                  |

Selanjutnya klik kanan pada folder mega-sport-shop pilih Git Bash Here

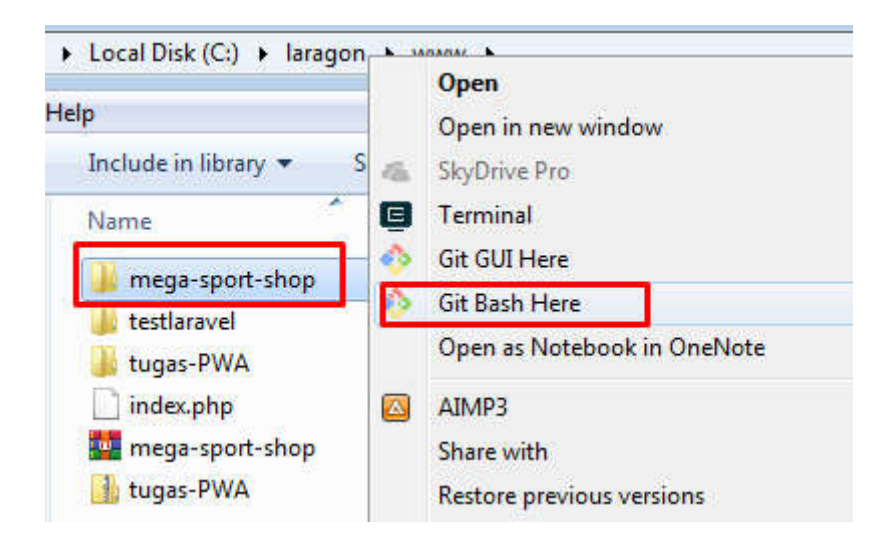

Maka akan tampil cmd Git Bash Here seperti gambar berikut ini :

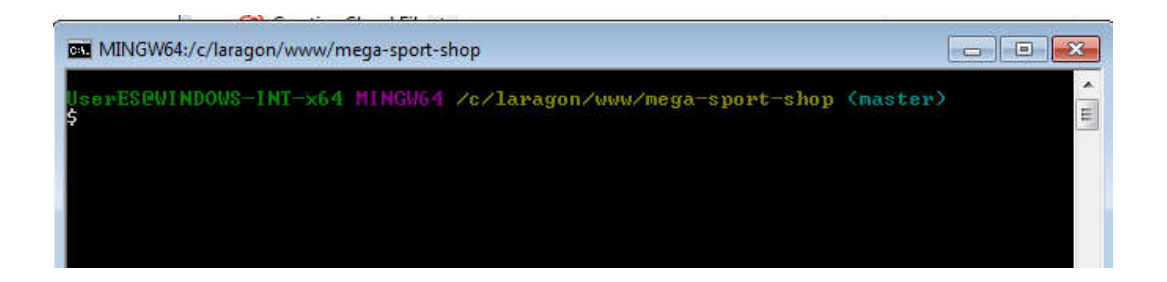

Langkah selanjutnya melakukan pengetikan program berikut pada cmd Git Bash

Here, agar program mega-sport-shop dapat terkoneksi ke web server.

```
php artisan serve
```

maka akan tampil alamat IP Address seperti pada gambar dibawah ini :

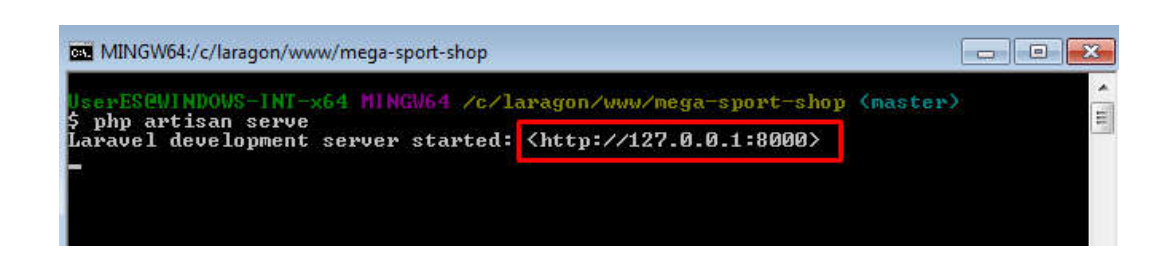

Langkah selanjutnya mengetikkan alamat **IP** Address localhost:8000 pada browser seperti gambar dibawah ini :

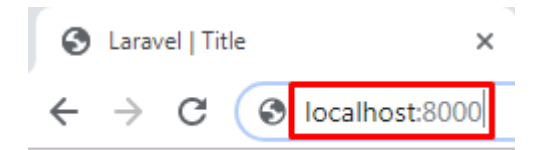

Maka akan menampilkan halaman home website Sistem Informasi Penjualan Berbasis Web pada Toko Mega Sport Yogyakarta

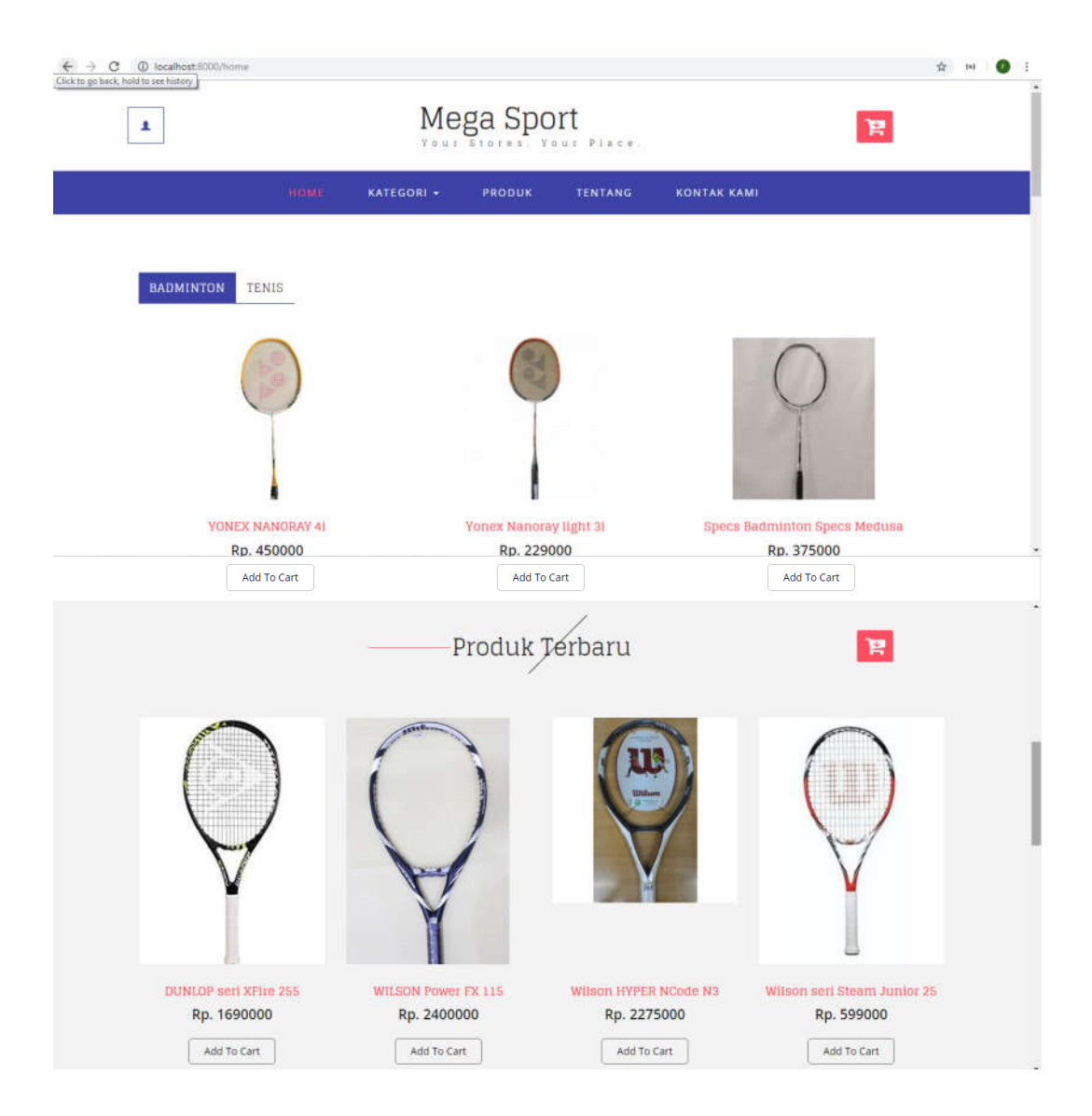

Tahap selanjutnya masyarakat umum / pengunjung jika ingin melakukan pemesanan produk pada website Sistem Informasi Penjualan Berbasis Web pada Toko Mega Sport Yogyakarta diharuskan melakukan pendaftaran terlebih dahulu. Pilih icon pengguna pada pojok kiri halaman website seperti gambar dibawah ini :

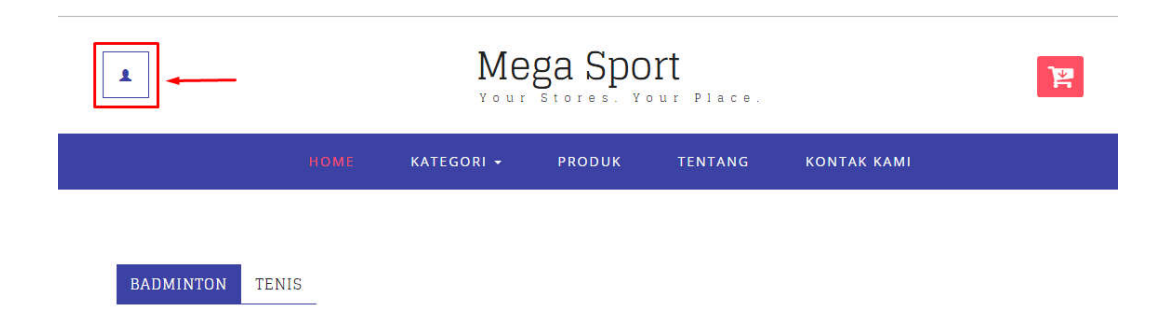

Kemudian masyarakat umum akan dibawa ke halaman pendaftaran. Pilih menu Daftar

| MASUK DAFTAR - |  |
|----------------|--|
| Email Address  |  |
| Password       |  |
|                |  |

SUBMIT

Tahap selanjutnya masyarakat umum melakukan proses input data diri. Setelah melakukan proses input data diri, kemudian pilih Create Account

| MASUK DAFTAR                                                                     |            |
|----------------------------------------------------------------------------------|------------|
| rama_kz@gmail.com                                                                |            |
| Rama                                                                             |            |
| Rama Kharisma                                                                    |            |
| ••••••                                                                           |            |
|                                                                                  |            |
| Kalimantan Barat                                                                 | 06/27/1995 |
| 085654772323                                                                     |            |
| Jl. Sawo, Kledokan, Catur Tunggal, Kec. Depok, Kabupaten Sleman, Daerah Istemewa | /ogyakarta |
|                                                                                  |            |
| CREATE ACCOUNT                                                                   |            |

Setelah terdaftar menjadi pelaggan, tahap selanjutnya pilih menu masuk / form login pelanggan untuk melakukan proses login. Halaman login pelanggan dapat dilihat sebagai berikut :

| MASUK              | DAFTAR   |        |  |  |
|--------------------|----------|--------|--|--|
| <u>rama_kz</u> @gr | nail.com |        |  |  |
|                    |          |        |  |  |
|                    |          |        |  |  |
|                    |          | SUBMIT |  |  |

Profil untuk pelanggan bisa dilihat di menu pengguna, jika diklik menu pengguna maka akan tampil nama user/pelanggan seperti pada gambar dibawah ini :

| номе              | KATEGO     | RI 🛩   | PRODUK      | TENTANG | KONTAK KAMI | PENGGUNA + |
|-------------------|------------|--------|-------------|---------|-------------|------------|
|                   |            |        |             |         |             | Rama 🛶     |
|                   |            |        |             |         |             | Logout     |
|                   |            |        |             |         |             |            |
| mpilar            | n untuk ha | alaman | profil pela | nggan : |             |            |
|                   |            |        |             | _       | _           |            |
| PEMES             | ANAN       | STATU  | S PEMESAI   | NAN PRO | FIL         |            |
| ama_kz@           | ⊚gmail.com |        |             |         |             |            |
| lama              |            |        |             |         |             |            |
|                   |            |        |             |         |             |            |
| lama Kh           | arisma     |        |             |         |             |            |
|                   | an Barat   |        |             |         |             | 06/27/199  |
| alimant           |            |        |             |         |             |            |
| alimant<br>856547 | 72323      |        |             |         |             |            |

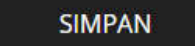

Setelah terdaftar menjadi palanggan langkah selanjutnya pelanggan dapat melakukan proses transaksi pemesanan. Pilih menu produk, pilih add to cart. Seperti pada gambar dibawah ini :

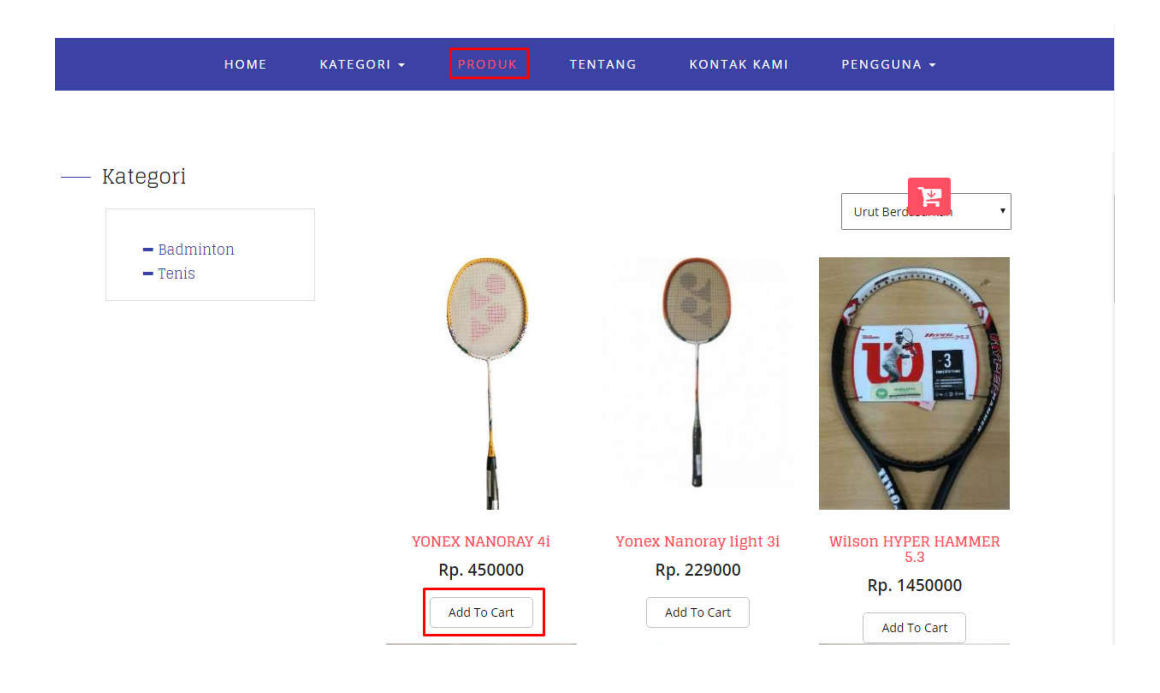

Maka produk yang di pilih akan masuk kekeranjang belanja. Kemudian klik check out, seperti pada gambar berikut :

|                  |                        | Urut Berd                                                 |
|------------------|------------------------|-----------------------------------------------------------|
|                  | YON<br>Subto           | EX NANORAY 4i 2 Rp90000.c<br>tal: Rp900000.00 CHECK OUT 2 |
| YONEX NANORAY 4i | Yonex Nanoray light 3i | Wilson HYPER HAMMER                                       |
| Rp. 450000       | Rp. 229000             | D. 1450000                                                |
| Add To Cart 1    | Add To Cart            | Add To Cart                                               |

Selanjutnya pelanggan akan dibawa ke halaman pemesanan, kemudian dihalaman pemesanan pelanggan mengisikan nama, kontak, dan kota tujuan. kemudian pilih submit.

| rga          | Jumlah Sub Total |
|--------------|------------------|
| 0000         | 2 900000         |
|              | 900000           |
|              |                  |
| Yogyakarta 🔹 | ]                |
| Yogyakarta   |                  |
|              |                  |
|              |                  |
|              |                  |

Setelah melakukan registrasi pemesanan produk yang dipesan akan masuk ke status pemesanan. Di status pemesanan pelanggan dapat membatalkan pesanan atau menunggu konfirmasi dari admin untuk pembayaran. Halaman status pemesanan dapat dilihat pada gambar berikut :

| PEME | ESANAN STATUS PEMESANAN |             | IESANAN STATUS PEMESANAN PROFIL |             |                         |                 |  |  |
|------|-------------------------|-------------|---------------------------------|-------------|-------------------------|-----------------|--|--|
| No.  | Nota                    | Tanggal     | Status                          | Total Harga | Konfirmasi Pembayaran   | Batal Pemesanan |  |  |
| 1    | 16                      | 29-Aug-2019 | Tunggu Konfirmasi               | Rp. 900000  | Tunggu Konfirmasi Admin | Batal           |  |  |

Kemudian admin akan mengkonfirmasi pemesanan dari pelanggan. Berikut proses konfirmasi pemesanan dari admin :

| AdminLTE             |              |                |         |                     |    |                 |         | 2             | aryawan 2   |
|----------------------|--------------|----------------|---------|---------------------|----|-----------------|---------|---------------|-------------|
| Karyawan 2<br>Online | Transaks     | si             |         |                     |    |                 | 8 Har   | ne - Tables - | Data tables |
| Manchamsarich        | Konfirmas    | si Pemesanan   |         |                     |    |                 |         |               | - ×         |
| 🔺 User 🔹 K           |              |                |         |                     |    |                 | Search: |               |             |
| 🗑 Pembeli            | No           | 11 Nota        | Pembeli | Tanggal             | 11 | Total Pembelian | A1      | tion          | 11          |
| 🔳 Kategori 🤇         | E.           | 16             | Rama    | 2019-08-29 16:52:13 |    | 900000          | 1       | 4             |             |
| 🛡 Barang 🤇 🤇         | Showing 1 to | 1 of 1 entries |         |                     |    |                 | Po      | vious 1       | Next        |
| TWOWS                | Englar       |                |         |                     |    |                 |         |               |             |
| 🛪 Transaksi 🗸 👻      | Pooler       |                |         |                     |    |                 |         |               |             |
| O Pemesanan          |              |                |         |                     |    |                 |         |               |             |
| O Pembayaran         |              |                |         |                     |    |                 |         |               |             |
| Lazotan              |              |                |         |                     |    |                 |         |               |             |
| 🖬 Laporan 🤇 🤇        |              |                |         |                     |    |                 |         |               |             |

| Data Pemesanan |                 |                             |                   |                                |                   |          | 8 | a Home > Tables > Da | ta tab |
|----------------|-----------------|-----------------------------|-------------------|--------------------------------|-------------------|----------|---|----------------------|--------|
|                |                 | Nama Pe<br>Tanggal<br>Harga | emesan            | : Rama<br>: 29-08-<br>: Rp. 90 | 2019<br>0000      |          |   |                      |        |
|                | Nama Barang     | Harga                       | Jumlah            | Stok                           | Sub Total         | Status   |   |                      |        |
|                | YONEX NANORAY 4 | i450000                     | 2                 | 17                             | 900000            | Tersedia |   |                      |        |
|                | YONEX NANORAY 4 | 1450000<br>nasi E           | 2<br>Batalkan Per | 17<br>mesanan                  | 900000<br>Kembali | Tersedia |   |                      |        |

Setelah pesanan di konfirmasi oleh admin, pelanggan bisa mengupload bukti pembayaran berupa foto bukti tranfer pembayaran.

| PEME | SANAN | STATUS PEMESANAN PROFIL |                       |             |                                    |                 |
|------|-------|-------------------------|-----------------------|-------------|------------------------------------|-----------------|
| No.  | Nota  | Tanggal                 | Status                | Total Harga | Konfirmasi Pembayaran              | Batal Pemesanan |
| 1    | 16    | 29-Aug-2019             | Konfirmasi Pembayaran | Rp. 900000  | Choose File WhatsApp Ima23.26.jpeg | Batal           |

Jika bukti pembayaran sudah diupload maka akan otomatis masuk ke admin. Bukti pembayaran dapat dilihat pada gambar berikut :

| Karyawan 2        | Transaksi                                   | 🚯 Home – Tables – Data tables |
|-------------------|---------------------------------------------|-------------------------------|
| MaricinAl/Station | Lihat Pembayaran                            |                               |
| 👗 User 🕜          |                                             |                               |
| 🗑 Pembeli         | Nama Pemesan : Rama<br>Tanggal : 29-08-2019 |                               |
| 🗏 Katagori 🤇      | Harga : Rp. 900000                          |                               |
| 🗢 Barang 💦        | tend By: 1-1                                |                               |
| THUSAN            | Sub Refs. 77,500<br>Shill Father, 77,500    |                               |
| 🎀 Transaksi 🗸     | Transier - Taylogi<br>Transierer - Taylogi  |                               |
| O Temesanan       | in the property formy towns without a       |                               |
| O Pembayaran      |                                             |                               |
| LAPODAN           | Konfirmasi Batalkan Pemesanan Kembali       |                               |

Selanjutnya admin akan melakukan kofirmasi pembayaran dan pesanan siap dikirim ke pelanggan.

| PEME | SANAN | STATUS PEMES | ANAN | PROFIL      |             |                                                                                                    |                 |
|------|-------|--------------|------|-------------|-------------|----------------------------------------------------------------------------------------------------|-----------------|
| No.  | Nota  | Tanggal      | Sta  | tus         | Total Harga | Konfirmasi Pembayaran                                                                                                    | Batal Pemesanan |
| 1    | 16    | 29-Aug-2019  | Sed  | ang Dikirim | Rp. 900000  | Sod 8,50<br>Total Gty : 9<br>Sub Total : 72,500<br>Total Faktura 72,500<br>Total Faktura 72,500<br>Terbayar : 102,500<br>Kembali : 30,000<br>Feebnyaran : Rayar Tunai<br>Feebnyaran : Rayar Tunai<br>Sukembalikan |                 |

Pesanan yang sudah terkirim atau batal akan masuk ke laporan transaksi

| Laporan        |                |           |    |                  |    | 🍰 Home  | > Tables > | Data tables |
|----------------|----------------|-----------|----|------------------|----|---------|------------|-------------|
| Laporan Tr     | ansaksi        |           |    |                  |    |         |            | - ×         |
|                |                |           |    |                  |    | Search: |            |             |
| No             | Įž             | Transaksi | 11 | Jumlah Transaksi | 11 | Detail  |            | 11          |
| 1              |                | Terkirim  |    | 6                |    |         |            |             |
| 2              |                | Batal     |    | 13               |    | =       |            |             |
| Showing 1 to : | 2 of 2 entries |           |    |                  |    | Prev    | ious 1     | Next        |

Detail untuk pemebelian yang terikirim :

| etail        | Pembelian     |               |                             |        |         | -        |
|--------------|---------------|---------------|-----------------------------|--------|---------|----------|
| ٩v           | Nama Pembeli  | Tanggal Pesan | Barang                      | Jumlah | Harga   | Total    |
| 1            | Rama Kharisma | 29-07-2019    | WILSON Power FX 115         | 1      | 2400000 | 4090000  |
|              |               |               | DUNLOP seri XFire 255       | 1      | 1690000 |          |
| 2 hanis      | hanis         | 29-07-2019    | YONEX NANORAY 4i            | 1      | 450000  | 7870000  |
|              |               |               | BABOLAT NADAL JUNIOR 21     | 1      | 450000  |          |
|              |               |               | DUNLOP seri XFire 255       | 2      | 1690000 |          |
| 3 iin sdjfdj | iin sdjfdj    | 29-07-2019    | Prince Premer 120           | 3      | 2290000 | 11670000 |
|              |               |               | WILSON Power FX 115         | 2      | 2400000 |          |
| 4            | Rama Kharisma | 24-08-2019    | SPECS aeolus                | 1      | 185000  | 3074000  |
|              |               |               | Prince Premer 120           | 1      | 2290000 |          |
|              |               |               | Wilson seri Steam Junior 25 | 1      | 599000  |          |
| 5            | hanis         | 29-08-2019    | YONEX NANORAY 4i            | 2      | 450000  | 1358000  |
|              |               |               | Yonex Nanoray light 3i      | 2      | 229000  |          |